## **STONEWALL PRIDE 2025**

# **ENTRANCE GATE PROCEDURES**

## TRAINING MANUAL

This manual will serve as your reference for procedures at the entry stations for the Stonewall Pride Festival. It covers the three types of check-in lines and the four types of tickets.

Check-In stations at each gate:

- 1. Cash
- 2. Credit Card
- 3. Pre-paid

The four types of tickets are:

- 1. General Admission
  - a. For prepaid there are three subtypes
    - i. General Admission
    - ii. Parade entry
    - iii. Vendor/Staff entry
- 2. VIP
- 3. VIP Private Club
- 4. Women's Lounge

Tickets 2,3, & 4 include admission. The do NOT also have to buy a GA ticket unless they are buying a ticket for someone else at the same time.

Children under 12 are free.

Other than first responders, no other free entries, everyone needs to have a band

Picture of the bands with price and description on the following page.

Yellow = Sponsor (no parade), Volunteer, Staff, Crew \$10 (Entrance to Festival)

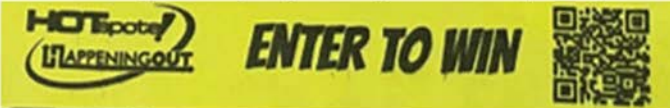

#### Pink = General Admission \$10 (Entrance to Festival)

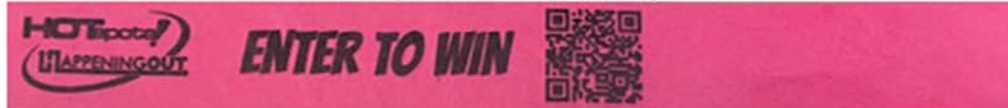

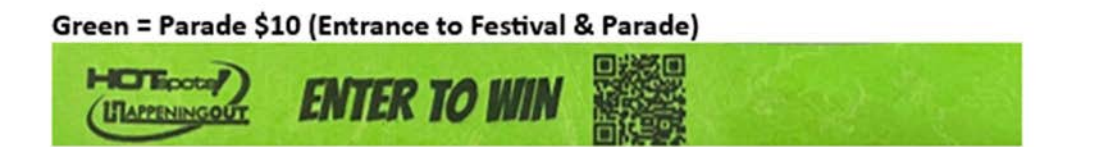

### Red = VIP \$150 (5 Comped Drinks, Private Bar, A/C Tent, A/C Restrooms, Comped Food)

|   | NTER TO | WIN * | IIP (Itemessor |  |
|---|---------|-------|----------------|--|
| R | R       | A     | AN             |  |

Black = VIP Private Club \$250 (VIP Level + 5more Drinks, Private Bar & Lounge w/ Servers, Gourmet Food)

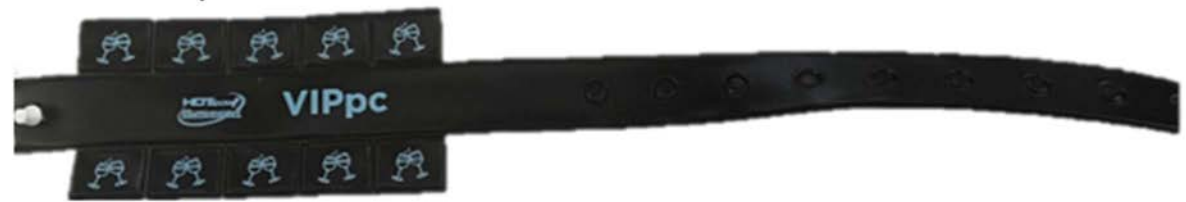

### Blue = Women's Lounge \$55 (3 Comped Drinks, Private Bar, Comped Food)

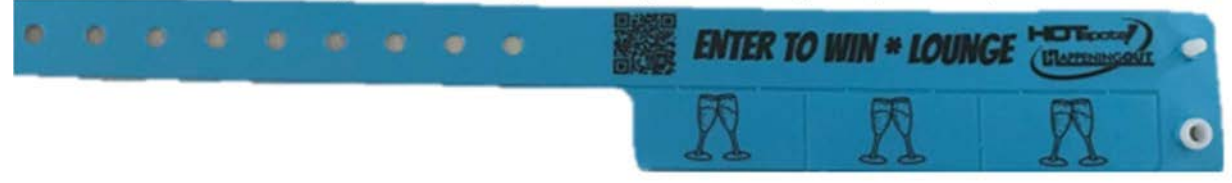

## <u>CASH</u>

The cash line will have several stations at a table.

- 1. When the customer approaches inquire which type of admission band they want.
- 2. Collect the cash.
- 3. If the bill given is larger than the amount, leave it outside the cash box until customer receives their change.
- 4. Place all cash in the cash box.
- 5. Place the band on their wrist.

### **CREDIT CARD**

The credit card stations use the Clover POS device.

- 1. The power button is on the right side.
- 2. The pass code is 2435.
- 3. Click on the register button.
- 4. Ask customer which ticket they want:
  - a. General Admission \$10
  - b. Women's Lounge \$55
  - c. VIP \$150
  - d. Private Club

### e. Drink tickets will be sold in the VIP area only

- 5. Press the button for that item and verify with customer.
  - a. If they want multiple types of an item (i.e. 2 GA tickets)
  - b. Click on the shopping bag on the lower left corner
  - c. Click on the item and click on the + key for the desired number
  - d. Click on done
  - e. If they want additional items click on the Current Button arrow
  - f. When all items are ordered click on the Review button
  - g. If correct Click on the Pay button

- 6. If a mistake is made, click on the shopping bag on the lower left
  - a. Click on the item to be removed
  - b. Press the trash can in the upper right corner
  - c. Return to the order
- 7. When they are ready to pay
  - a. Click on the charge card button
  - b. Insert, tap, or swipe card
  - c. To cancel sale click on the X on the top left corner
  - d. Remove and return card when processed
  - e. Click no receipt
  - f. Give the customers the bands they purchased
- 8. Note:
  - a. All cards are processed as credit cards, no keypad to enter PIN for debit cards
  - b. Apple or Google pay watch face should be tapped on Clover display

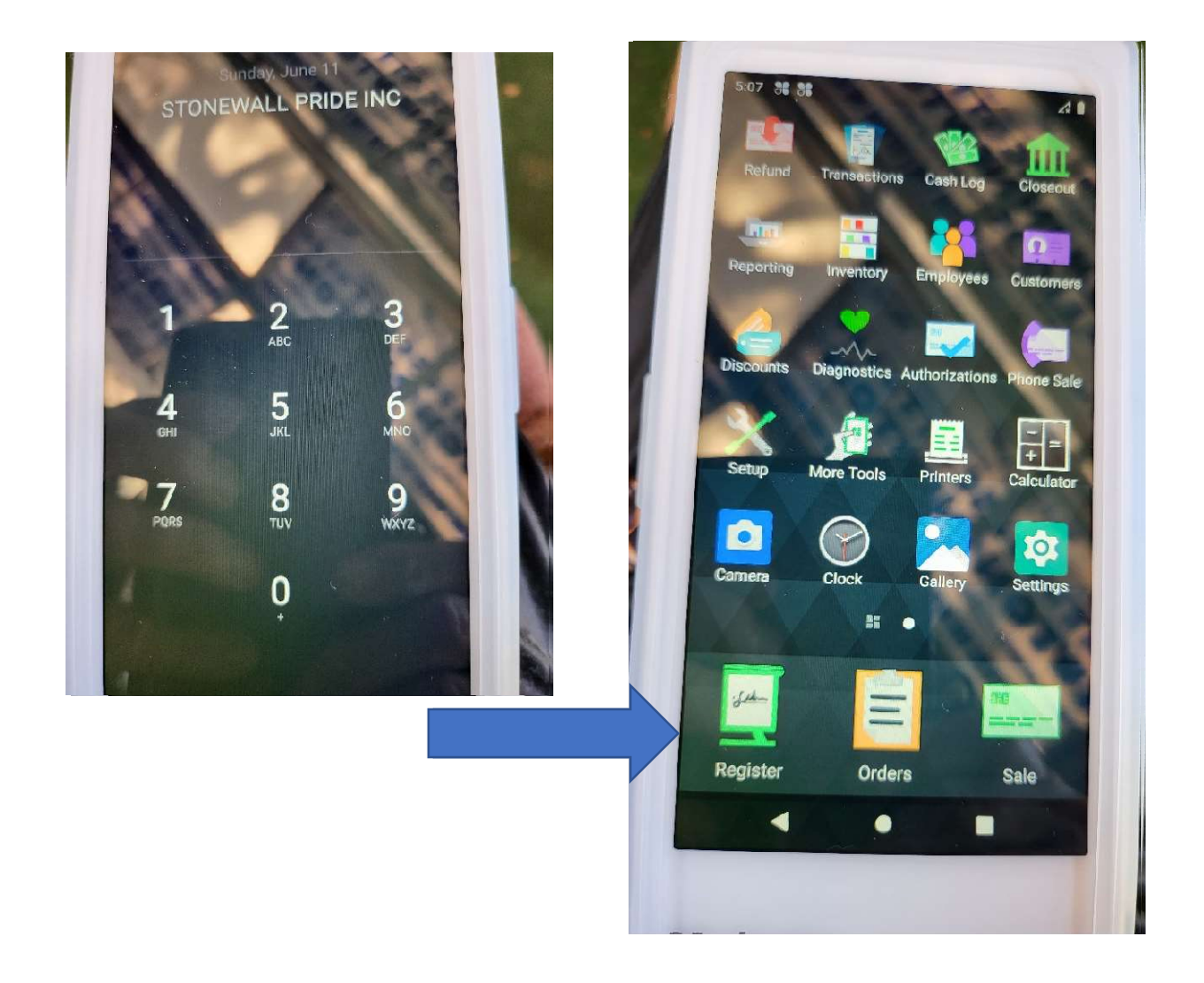

| Bar Tickets  | General Admission |
|--------------|-------------------|
| \$2.00       | 310.0)            |
| Private Club | Test              |
| \$250.00     |                   |
| VIP          | Women's Lounce    |
| \$150.00     | 55500             |
| Custom Item  |                   |
| Custom       |                   |
|              |                   |
|              |                   |
|              |                   |

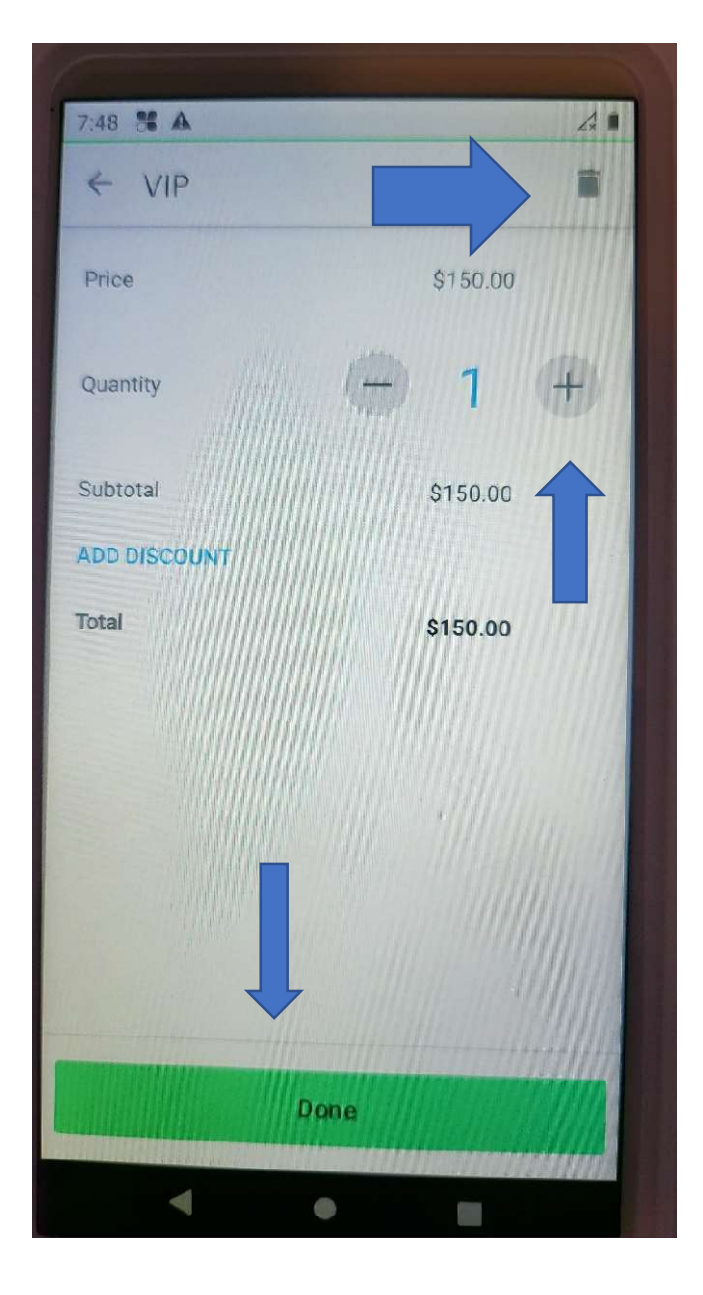

| 7:27 86 🕰                |    | 4        |
|--------------------------|----|----------|
| ← Current Orde           | er | :        |
| General Admission        | x1 | \$10.00  |
| Private Club             | x1 | \$250.00 |
|                          |    |          |
|                          |    |          |
|                          |    |          |
|                          |    |          |
|                          |    |          |
|                          |    |          |
|                          |    |          |
|                          |    | \$260.00 |
| Subtotal<br>Tax          |    | 20.00    |
| Subtotal<br>Tax<br>Total |    | \$260.00 |
| Subtotal<br>Tax<br>Total |    | \$260.00 |

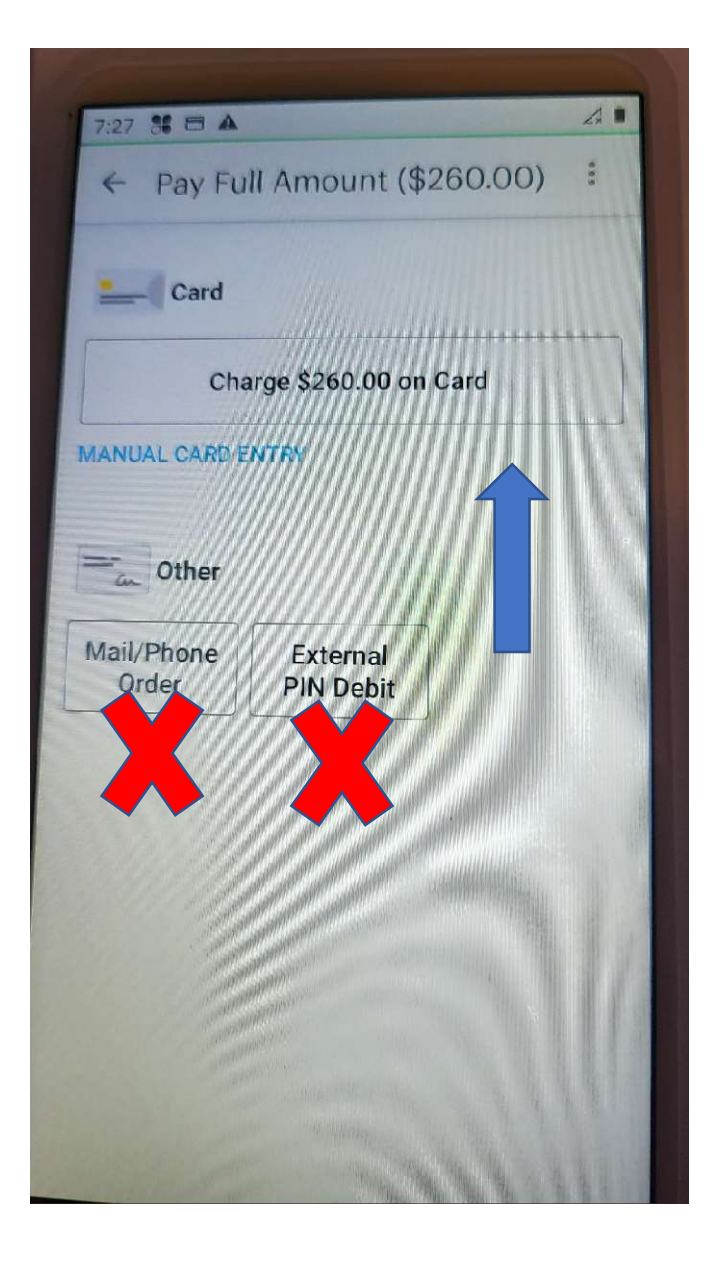

### **TICKET TAILOR**

Set up a pre-paid ticket on your phone

- Scan QR code
- Choose any ticket you like and select next
- Under the order summary, at the Promo code link enter "Test" and apply
- Complete information and submit
- You will receive a QR code to use for the training

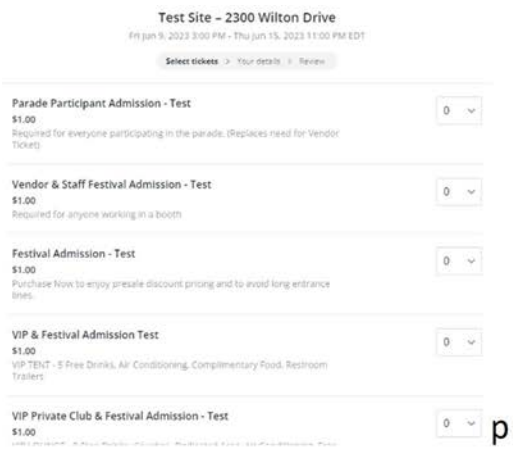

#### Your order

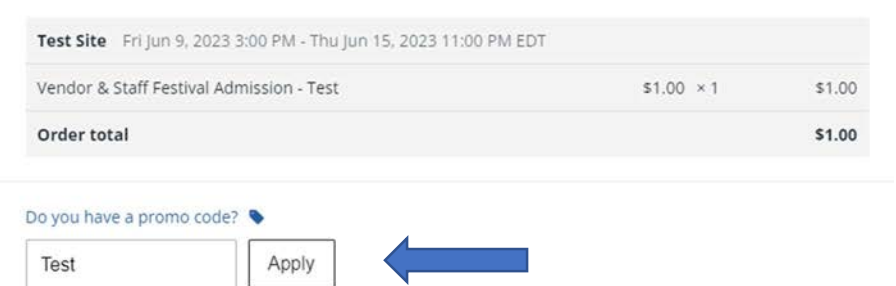

### Your tickets

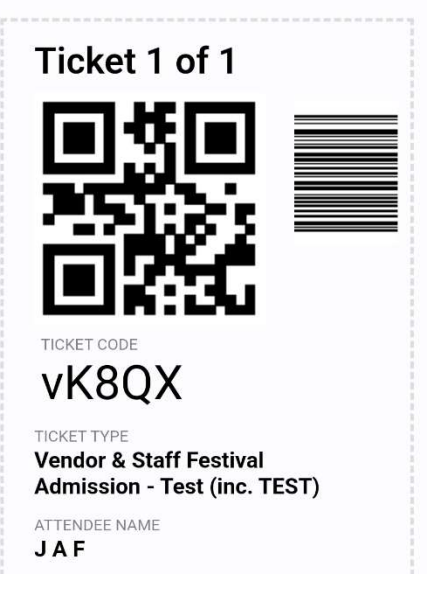

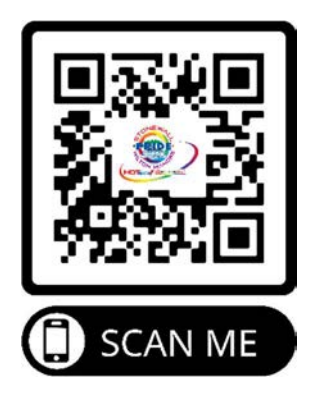

Device used is the Cricket phone

• Passcode is 5501

Log into the Ticket Tailor ap

- Login email is <u>tt@hotspots.lgbt</u>
- Password is on a sticker on the back of the phone
- Click on the scan button choose "While using this ap"
- Scan customer's QR code
  - o Phone
  - $\circ$  Paper ticket
- The bottom of the screen will be a green box that will indicate which ticket they purchased, which band they get.
- If the screen moves too fast, check the doorlist and it will show you the list of tickets scanned.
- Give the customer the appropriate band

| cricket 8:26 ♀ 	 •                                 | \$5G <b>⊿ 🗎 80%</b><br>u 1 |
|----------------------------------------------------|----------------------------|
| 6 / 20<br>JA, F<br>Vendor & Staff Festival Admissi | VK8QX                      |
| James, Forsythe<br>Vendor & Staff Festival Admissi | Y39m8                      |
| Longo A Forsythe                                   |                            |